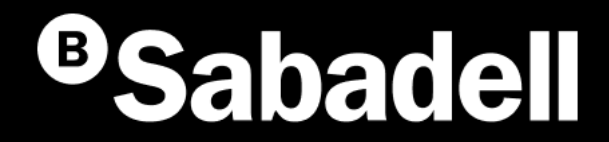

# Generació online BS Confirming

Guia bàsica d'ús V.2

## Índex

<u>Generació BS Confirming. Des de l'inici</u> <u>Gestió d'Ordenants</u> <u>Gestió de Proveïdors</u> <u>Gestió de Factures</u>

# Generació BS Confirming des de l'inici

## Generació BS Confirming Des de l'inici

El Confirming és un servei financer que ofereix BS per facilitar als clients la gestió de pagament de les seves compres i als proveïdors les instruccions per al cobrament. El Confirming estàndard ofereix als proveïdors, opcionalment, **la possibilitat de finançar el pagament**, sense recurs i sense necessitat de classificació prèvia.

Si s'hi accedeix, per primera vegada, s'hauran de seguir aquests passos:

- 1. Accés per generar els fitxers
- 2. Creació de l'Ordenant
- 3. Creació del Proveïdor
- 4. Creació de factures

- 5. Generació de la Remesa
- 6. Enviament de la Remesa o Fitxer
- 7. Revisió d'informació abans de signar
- 8. Signar el Fitxer

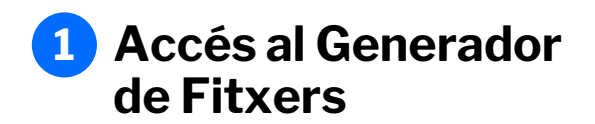

S'hi podrà accedir des del menú principal **seguint aquests passos:** 

- 1. Fes clic a "Fitxers"
- 2. Selecciona "Generació de fitxers"
- 3. Tria "BS Confirming"

| <sup>3</sup> Sabadell Inicio Operativa Diaria                                                                                                    | Transferencia                  | 1<br>as Ficheros Financiación Internacional Impuestos Inversión Servicios                                                                                                    | & 🖉 🛛 M |
|----------------------------------------------------------------------------------------------------|--------------------------------|----------------------------------------------------------------------------------------------------|---------|
| 2 Consultar ficheros<br>Enviar ficheros<br>• Generación de ficher<br>Anular<br>Ficheros recibidos<br>Consultar ficheros<br>Recuperar validación pe<br>Conversor de ficheros | os ><br>><br>><br>ndiente<br>> | SEPA adeudos directos (CORE, B2B)<br>SEPA Transferencias<br>Nurvo<br>SEPA Nóminas<br>BS Confirming<br>Gestión de plantillas<br>Nurvo<br>Recuperar operaciones anteriores<br>Consultar guía de ficheros |         |

## 2 Creació de l'Ordenant

L'Ordenant és la persona física o jurídica que emet la seva remesa de confirming a través d'un Fitxer.

S'haurà de crear un ordenant per a cadascun dels contractes pels quals vulgui enviar un fitxer de Confirming per BSOnline.

#### Passos a seguir:

- 1. Prem "Manteniment de dades"
- 2. Selecciona la pestanya "Ordenants"
- 3. Fes clic a "Crear nou Ordenant"
- 4. Completar les dades sol·licitades
  - Seleccionar l'Identificador
  - Indicar el nom
  - Indica el Compte de Càrrec
  - Seleccionar el contracte de Confirming
  - Seleccionar la moneda

5. Fes clic a "Acceptar"

| icheros                                                                                                    | Mantenin                                   | liento de datos                                                                                                    | Genera    | ción de Remesas                        | Importación                                       |                            | Exportación           |
|----------------------------------------------------------------------------------------------------|--------------------------------------------|----------------------------------------------------------------------------------------------------|-----------|----------------------------------------|---------------------------------------------------|----------------------------|-----------------------|
| SEPA adeudos directos<br>(CORE, B2B)<br>SEPA Transferencias                                                                                                    | 2 Ordenar                                  | ites Pro                                                                                                    | oveedores | Facturas                               |                                                   |                            |                       |
| SEPA Nóminas Nuevo<br>Gestión de plantillas<br>Guía de ficheros                                                                                                    | Ordenant                                   | es ()                                                                                                    |           |                                        |                                                   |                            |                       |
| Recuperar operaciones<br>anteriores Nuevo                                                                                                    | Mostrar<br>10 ❤                            | (Registros 1 -                                                                                                    | - 3 de 3) |                                        |                                                   | Busca 3                    | Crear nuevo Ordenante |
|                                                                                                    |                                            |                                                                                                    |           |                                        |                                                   |                            | Ť                     |
|                                                                                                    |                                            |                                                                                                    |           |                                        |                                                   |                            |                       |
|                                                                                                    |                                            |                                                                                                    | L .       |                                        |                                                   |                            |                       |
|                                                                                                    |                                            |                                                                                                    | ł         |                                        |                                                   |                            |                       |
| 4 Ordenantes 1                                                                                                    |                                            |                                                                                                    | ł         |                                        |                                                   |                            |                       |
| 4 Ordenantes ()                                                                                                    |                                            |                                                                                                    | ţ         |                                        |                                                   |                            |                       |
| 4 Ordenantes ()<br>Identificación*<br>Seleccione un orde                                                                                                    | nante                                      | ~                                                                                                    | ţ         |                                        |                                                   |                            |                       |
| 4 Ordenantes ()<br>Identificación*<br>Seleccione un orde<br>Nombre*                                                                                                    | nante                                      | ~                                                                                                    | ţ         |                                        |                                                   |                            |                       |
| 4 Ordenantes 3 Identificación* Seleccione un orde Nombre*                                                                                                    | nante                                      | ~                                                                                                    | ŧ         |                                        |                                                   |                            |                       |
| 4 Ordenantes  Identificación* Seleccione un orde Nombre* CCC Cargo*                                                                                                    | nante                                      | ~                                                                                                    | ţ         |                                        |                                                   |                            |                       |
| 4 Ordenantes 3 Identificación* Seleccione un orde Nombre* CCC Cargo* Seleccione una cue                                                                                        | nante                                      | ~<br>                                                                                                    | ţ         |                                        |                                                   |                            |                       |
| 4 Ordenantes  Identificación* Seleccione un orde Nombre* CCC Cargo* Seleccione una cue Contrato de Confirming*                                                                 | nante                                      | ~<br>                                                                                                    | ţ         |                                        |                                                   |                            |                       |
| 4 Ordenantes  Identificación* Seleccione un orde Nombre* CCC Cargo* Seleccione una cue Contrato de Confirming* Seleccione un cont                                              | nante<br>enta                              | ~<br>                                                                                                    | ţ         |                                        |                                                   |                            |                       |
| 4 Ordenantes () Identificación* Seleccione un orde Nombre* CCC Cargo* Seleccione una cue Contrato de Confirming* Seleccione un cont Moneda*                                    | nante<br>enta<br>rato de confirming        | <ul> <li></li> <li></li> &lt;</ul> | ţ         | Es trobarà                             | un bloc opcio                                     | nal per :                  | afegir                |
| 4 Ordenantes  Identificación* Seleccione un orde Nombre* CCC Cargo* Seleccione una cue Contrato de Confirming* Seleccione un cont Moneda* Seleccione la mone                   | nante<br>enta<br>rato de confirming        | ·<br>·<br>·                                                                                                    | ţ         | Es trobarà<br>informació<br>l'Ordenant | un bloc opcio<br>sobre l'adreç<br>i la seva local | nal per a<br>a de<br>itat. | afegir                |
| 4 Ordenantes  Identificación* Seleccione un orde Nombre* CCC Cargo* Seleccione una cue Contrato de Confirming* Seleccione un cont Moneda* Seleccione la mone • Datos opcionale | nante<br>enta<br>rato de confirming<br>eda | <ul> <li>``</li> <li>``</li> <li>``</li> </ul>                                                                                                    | •         | Es trobarà<br>informació<br>l'Ordenant | un bloc opcio<br>sobre l'adreç<br>i la seva local | nal per a<br>a de<br>itat. | afegir                |

## 3 Creació del Proveïdor

El Proveïdor és el beneficiari del Confirming.

Es crearan tants proveïdors com siguin necessaris.

#### Passos a seguir:

- 1. Prem "Manteniment de dades"
- 2. Selecciona la pestanya "Proveïdors"
- 3. Selecciona un Ordenant
- 4. Fes clic a "Crear nou Proveïdor"
- 5. Completar les dades sol·licitades
  - Seleccionar la classe d'identificació
  - Indicar l'Identificador
  - Introduir el nom
  - Indicar forma de pagament
  - Seleccionar tipus de compte
  - Introduir l'IBAN
  - Indica el compte del Proveïdor
  - Seleccionar l'idioma
  - Selecciona el tipus d'enviament
  - Introduir l'e-mail
  - Introduir el fax si cal
  - Introduir tota la informació sobre l'adreça
  - Indicar el BIC de l'abonament

#### 6. Fes clic a "Acceptar"

| Generación online<br>de ficheros                                                                               | Confirming                                          | •                           |                                  |                         |                                             |
|----------------------------------------------------------------------------------------------------|-----------------------------------------------------|-----------------------------|----------------------------------|-------------------------|---------------------------------------------|
| Generación de<br>ficheros                                                                                      | Mantenimiento de                                    | datos Generación de Remesas | Importación                      | Exportación             |                                             |
| SEPA adeudos directos<br>(CORE, B2B)<br>SEPA Transferencias                                                    | Ordenantes 1                                        | Proveedores Facturas        |                                  |                         |                                             |
| SEPA Nóminas Nuevo<br>Gestión de plantillas<br>Guía de ficheros<br>Recuperar operaciones<br>anteriores Nuevo 2 | Ordenantes ()<br>Ordenantes<br>Seleccione un ordena | inte                        | ~                                | Ver más detalles        |                                             |
|                                                                                                    | Proveedor                                           |                             |                                  |                         |                                             |
|                                                                                                    | Mostrar (Regist                                     | tros 1 - 8 de 8)            | Buscador Q Ver factu             | 3 Crear nuevo Proveedor |                                             |
|                                                                                                    |                                                     | _                           |                                  |                         |                                             |
| 4 Proveedor<br>Clase de identificación*                                                                        |                                                     | Cuenta de proveedor*        | Côdigo Postal*                   |                         |                                             |
| Seleccione la clase de identi                                                                                  | ficación 🗸                                          |                             | Localidad*                       |                         | Aquest camp opcional                        |
| Identificación*                                                                                                |                                                     | Español                     | ·                                |                         | permet afegir informació                    |
| Nombre*                                                                                                    |                                                     | Tipo de Envio*<br>Email     | ♥ País*                          | ~                       | sobre el codi del Proveïdor i<br>el telèfon |
| Forma pago"<br>Seleccione una forma de pag                                                                     | go 🗸                                                | Email*                      | BIC Abono                        | \$                      |                                             |
| Tipo de cuenta"                                                                                                | ~                                                   | Fax*                        | <ul> <li>Datos opcion</li> </ul> | ales                    |                                             |
| IBAN"                                                                                                    | <b>~</b>                                            | Domicilio*                  | * Campos obligatorio             | 15                      |                                             |

## **Creació de Factures**

Es crearan tantes factures com siguin necessàries per a cada proveïdor.

D'una factura s'hauran d'emplenar els camps següents. Els camps que apareixen amb un asterisc són d'emplenament obligatori

#### Passos a seguir:

- Prem "Factures" 1.
- 2. Selecciona un Ordenant
- Selecciona un Proveïdor 3.
- Fes clic a "Crear nova Factura" 4.

Completa les dades sol·licitades 5.

- Indicar el número de la factura .
- Introduir l'import
- Establir la data de venciment ٠
- Indicar la data de la factura ٠
- Seleccionar la forma de pagament .
- Triar el tipus d'IBAN .
- Introduir l'IBAN ٠
- Introduir el Compte d'Abonament
- Indicar el BIC d'Abonament
- Prem "Acceptar" 6.

|                                                                                                    | Generación online<br>de ficheros                                                                             | Confirming 9                                                                                                    |  |  |  |
|----------------------------------------------------------------------------------------------------|----------------------------------------------------------------------------------------------------|----------------------------------------------------------------------------------------------------|--|--|--|
|                                                                                                    | Generación de<br>ficheros                                                                                    | Mantenimiento de datos Generación de Remesas Importación Exportación                                                                                                    |  |  |  |
|                                                                                                    | SEPA adeudos directos<br>(CORE, B2B)<br>SEPA Transferencias                                                  | Ordenantes Proveedores Facturas                                                                                                    |  |  |  |
|                                                                                                    | SEPA Nominas Nuevo<br>Gestión de plantillas<br>Guía de ficheros<br>Recuperar operaciones<br>anteriores Nuevo | Ordenantes  Ordenantes Seleccione un ordenante Ver más detalles                                                                                                    |  |  |  |
| 5 Factura                                                                                                    |                                                                                                    | Proveedors                                                                                                    |  |  |  |
| Número de factura*                                                                                                    | 3                                                                                                    | Seleccione un proveedor Ver más detalles                                                                                                    |  |  |  |
| EUR                                                                                                    |                                                                                                    | Factura Mostrar (Registros 1 - 10 de 14)                                                                                                    |  |  |  |
| F. Vencimiento*                                                                                                    | se efectuará el<br>, no la del                                                                               |                                                                                                    |  |  |  |
| Fecha Factura*   Centa and is que has generado la factura.     Forma de pago*   Transferencia nacional   Tipo de cuenta*   IBAN   IBAN*   IBAN*   ISAN*   ISAN*   ISAN*   IBAN*   IBAN* | Datos opcionales Código de factura Fec. Máxima de prórroga                                                   | <ul> <li>Hi ha un bloc opcional per afegir informació sobre la data de pròrroga, que només s'habilitarà per als contractes Confirming Plus.</li> <li>Permet les opcions següents:</li> <li><b>1-Camp en blanc:</b> la factura es prorrogarà fins a la data màxima establerta per contracte.</li> <li><b>2-Mateixa data de venciment de factura i pròrroga:</b> la factura no es prorrogarà. En aquest camp s'ha d'informar la data de venciment de la factura i dèntica a la de la pròrroga.</li> </ul> |  |  |  |
| Datos opcionales     Campos obligatorios     Cancelar                                                                                                    | 6 Aceptar                                                                                                    | <b>3. Diferent data de venciment:</b> la factura es prorrogarà fins a la data triada, sempre que sigui inferior a la data màxima establerta per contracte.                                                                                                    |  |  |  |

#### Generació de la Remesa 6

Una Remesa és un conjunt de factures que l'ordenant cedeix a BS per exercir com a Gestor de Pagaments. La bondat de les dades del fitxer de la remesa són responsabilitat de l'ordenant.

#### Passos a seguir per generar-la:

- Fes clic a "Generació de Remeses" 1.
- 2. Indica la Data de procés
- 3. Tria un o diversos Ordenants (automàticament es carregarà el llistat de Proveïdors i factures vinculats)
- Selecciona el Proveïdor 4.
- Selecciona les Factures 5.
- Fes clic a "Següent" per continuar 6.

| esa                                                        | Generación online<br>de ficheros                                                                                                    | Confirming <b>9</b>                                                           | 1                     | Incode  | ii. P                  |                | - 1          |          |                |                            |   |
|------------------------------------------------------------|----------------------------------------------------------------------------------------------------|-------------------------------------------------------------------------------|-----------------------|---------|------------------------|----------------|--------------|----------|----------------|----------------------------|---|
| res que<br>om a<br>e les                                   | Generación de ticheros<br>SEPA adeudos directos<br>(CORE, 828)<br>SEPA Transferencias<br>SEPA Nóminas Nuevo<br>Gestión de plantillas<br>Guía de ficheros<br>Recuperar operacio<br>anteriores Nuevo | Mantenimiento de datos<br>Fecha de<br>proceso<br>F. Proceso<br>12 / 09 / 2024 | Generación de Remesas | Importa | cion Ex                | portacion      |              |          |                |                            |   |
|                                                            |                                                                                                    | Ordenantes                                                                    |                       |         |                        | Buscador O     |              |          |                |                            |   |
|                                                            | 3                                                                                                    | Mostrar 10 V (Registros 1 -                                                   | Nombre                | c 4     | Proveedores            |                |              |          |                |                            |   |
| es"                                                        |                                                                                                    | A12345678                                                                     | PEDRO ALONSO          | 0       | Mostrar 10 🗸 (Registro | s 1 - 3 de 3)  |              |          |                | Buscador Q                 |   |
|                                                            |                                                                                                    | A12345678                                                                     | JAVIER LÓPEZ          | o       | Código                 | Identificación | Nombre       |          |                | N° Operaciones             |   |
| de                                                         |                                                                                                    | A12345678                                                                     | PABLO MUÑOZ           | o       | A12345678              | A12345678      | JOSEP VILA   |          |                | 1                          | _ |
|                                                            |                                                                                                    |                                                                               |                       |         | A12345678              | A12345678      | JOAN PUIG    |          |                | 1                          |   |
|                                                            |                                                                                                    |                                                                               |                       |         | A12345678              | A12345678      | FRANCESC     | BERNAOLA |                | 2                          |   |
| ar                                                         |                                                                                                    |                                                                               |                       | 5       | Facturas               |                |              |          |                | <                          | 1 |
|                                                            |                                                                                                    |                                                                               |                       |         | Mostrar 10 🗸 (Registro | s 1 - 2 de 2)  |              |          |                | Buscador Q                 |   |
|                                                            |                                                                                                    |                                                                               |                       |         | Id. Ordenante          | Identificación | Nº Factura   | Importe  | F. Vencimiento | Forma de pago              |   |
| Les factures seleco                                        | cionades quedaran                                                                                                    | desades en la                                                                 |                       |         | A12345678              | A12345678      | 523452435234 | 1,00     | 28/02/2023     | Transferencia nacional     |   |
| <b>base de dades</b> de F<br>Remeses.                      | actures i apareixer                                                                                                    | an en futures                                                                 |                       | •       | A12345678              | A12345678      | 523456123456 | 999,00   | 28/02/2021     | Transferencia internaciona | 1 |
| Abans de generar la<br>de venciment coinc<br>el cobrament. | a Remesa, caldrà ve<br>ideixi amb la data e                                                                                                    | erificar que la dat<br>en la qual es vol fe                                   | a<br>er               |         |                        |                |              |          |                | 6 Siguiente                | • |
|                                                            |                                                                                                    |                                                                               |                       |         |                        |                |              |          |                |                            |   |

>

>

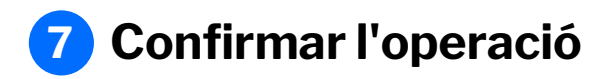

Es mostrarà un missatge emergent de confirmació, per la qual cosa **s'haurà de prémer "Acceptar" per poder continuar** amb el procés.

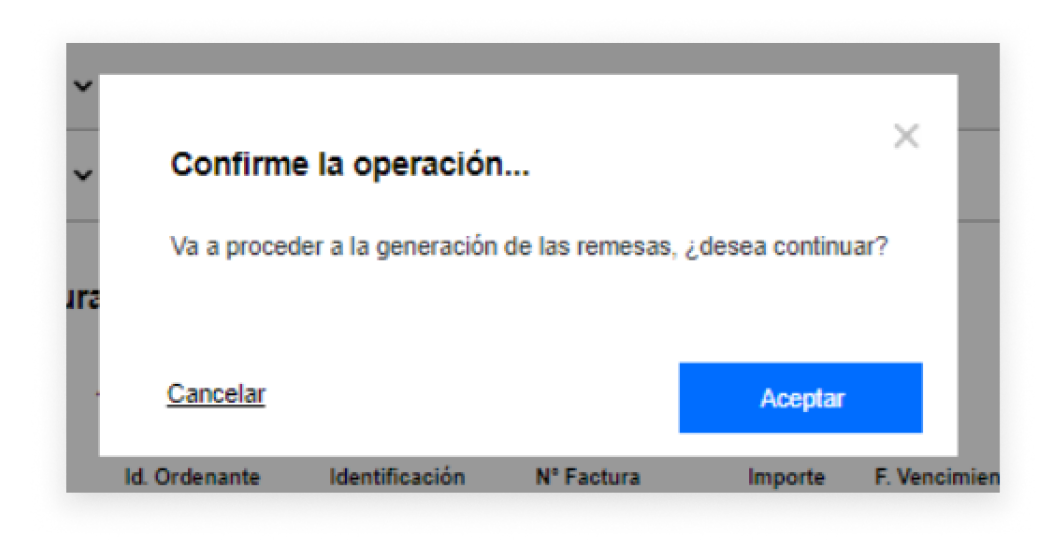

### 8 Revisió abans de l'enviament del Fitxer

En aquesta pantalla apareixeran totes les dades del fitxer creat, de revisió obligatòria prèvia abans de l'enviament.

#### Passos a seguir:

- 1. Revisa les dades del Fitxer i de la Remesa.
- 2. Tria si vols signar l'operació online o a l'oficina
- 3. Fes clic a "Continuar" per avançar

L'opció de signatura del fitxer només està operativa en alguns casos. En cas de seleccionar l'opció de signatura online, es podrà triar entre signar-lo ara o fer-ho en un altre moment.

> En seleccionar aquesta opció es permet que, una vegada enviat el fitxer, es pugui visualitzar el desglossament de la remesa des de la **Consulta de fitxers.** En cas de no marcarse, no es podrà accedir al detall ni a la descàrrega del fitxer.

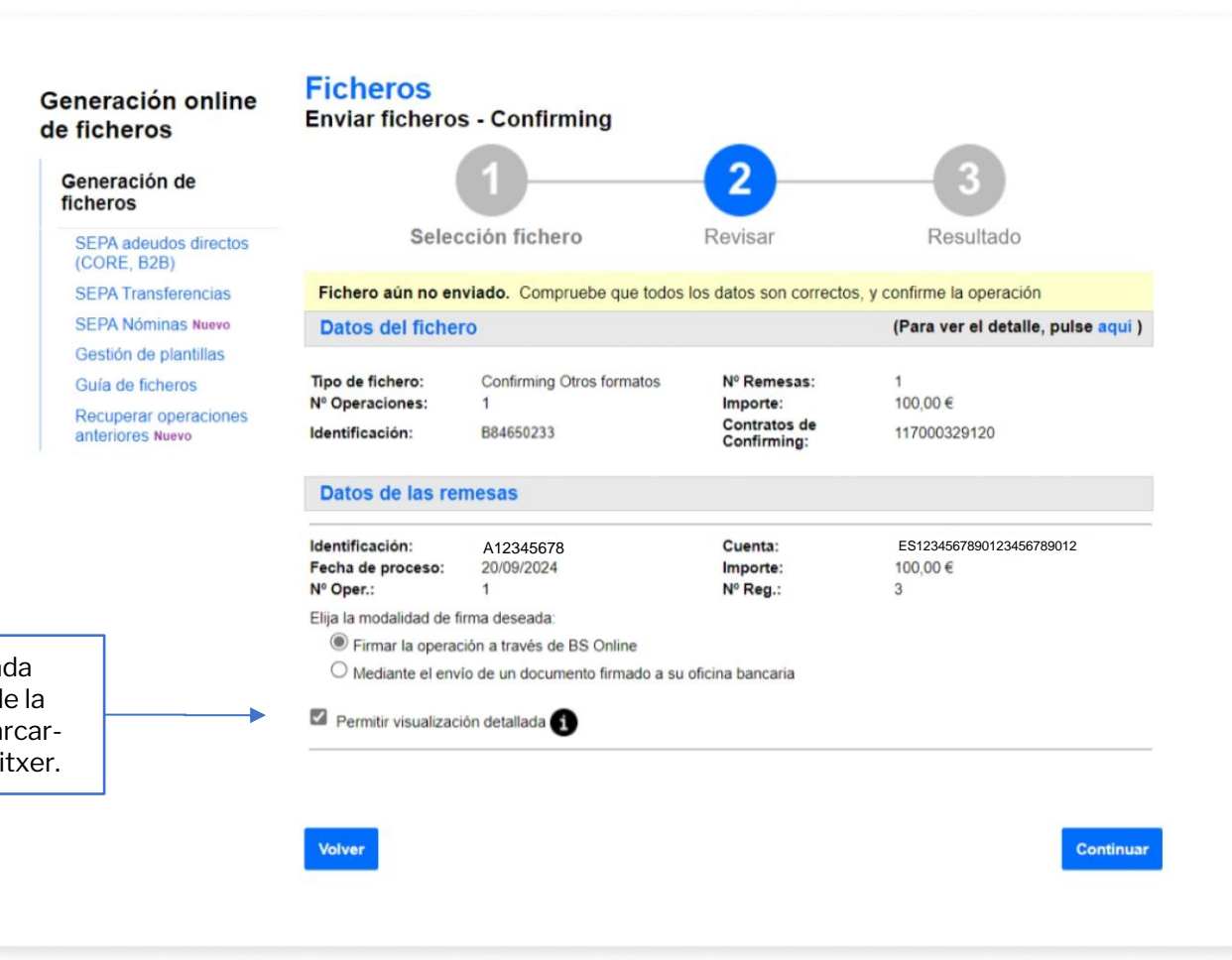

## 10 Revisar la informació abans de signar

Abans de continuar amb el procés de signatura hauràs de revisar que totes les dades són correctes.

#### Passos a seguir per realitzar l'enviament:

- 1. Tria quan signar el Fitxer (cal tenir en compte que, per defecte, es troba seleccionada l'opció "Sí, signar ara").
- 2. Prem "Continuar" per avançar

Recordatori: Fins que un fitxer no sigui signat no serà processat. El temps màxim que un fitxer pot estar vigent sense ser signat és d'una setmana; passat aquest termini, el fitxer caducarà.

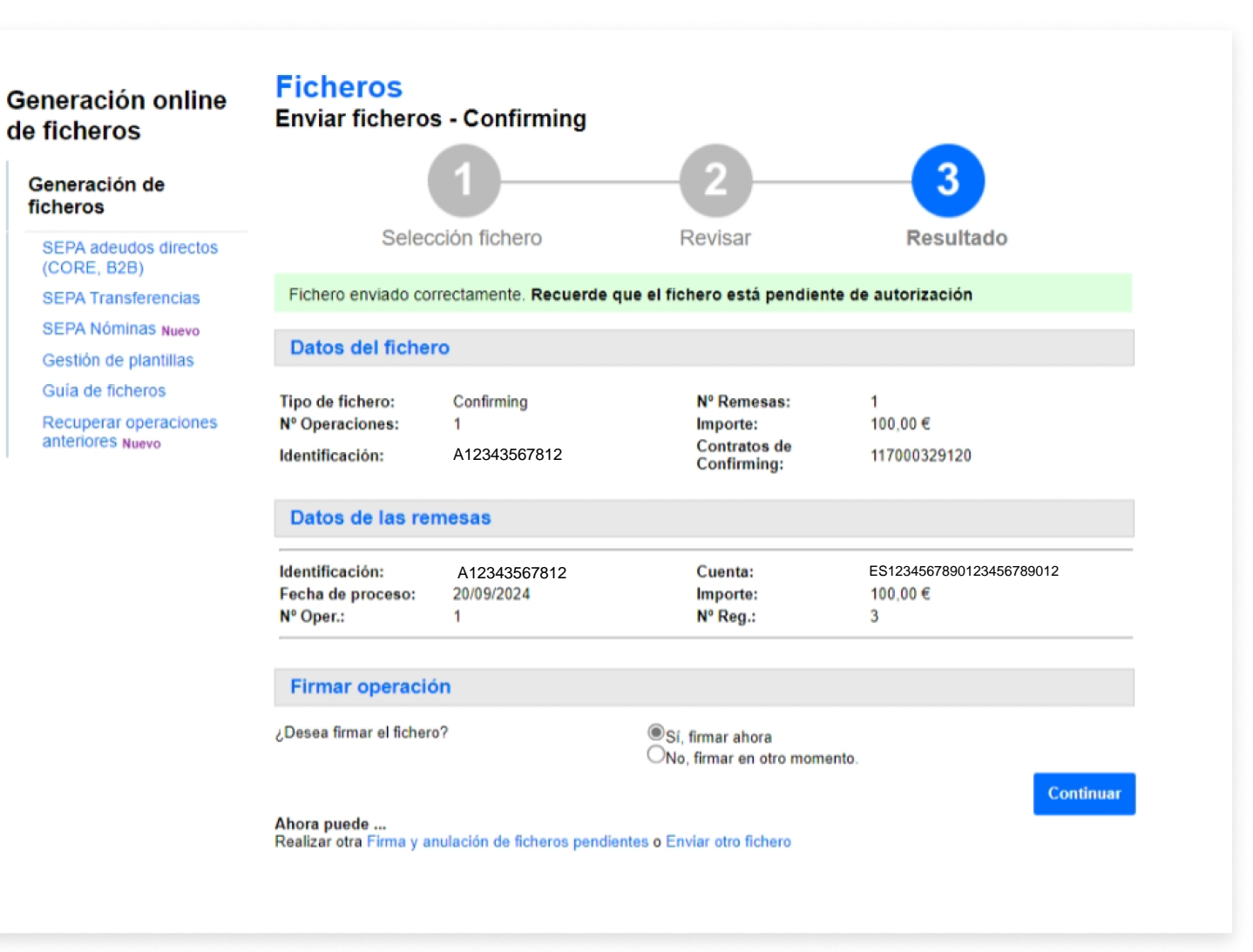

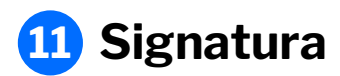

Una vegada enviat el fitxer, se sol·licitarà la signatura del client mitjançant l'accés a **l'aplicació de Banc Sabadell** des del telèfon mòbil per poder obtenir la clau de signatura.

#### Accions obligatòries:

- 1. Introdueix la clau de confirmació rebuda en el mòbil
- 2. Prem "Signar i Continuar" per finalitzar el procés

| Generación online<br>de ficheros     | <mark>Firma</mark><br>Firma de fiche | eros - BS Confirming                                                                                                    |                                                     |                             |
|--------------------------------------|--------------------------------------|----------------------------------------------------------------------------------------------------|-----------------------------------------------------|-----------------------------|
| Generación de ficheros               |                                      | 1                                                                                                    |                                                     | <b>—</b> 2                  |
| SEPA adeudos directos<br>(CORE, B2B) |                                      | Firmar                                                                                                    |                                                     | Resultado                   |
| SEPA Nóminas Nuevo                   |                                      |                                                                                                    |                                                     |                             |
| Confirming                           | Datos del fiche                      | ero                                                                                                    |                                                     |                             |
| Gestión de plantillas                |                                      |                                                                                                    |                                                     |                             |
| Guía de ficheros                     | Tipo de fichero:                     | Transferencias SEPA 34.14 .TXT                                                                                            | Nº Remesas                                          | 1                           |
| Recuperar operaciones                | Fecha Creación                       | 09/09/2024                                                                                                    | Importe<br>Nº registros                             | 987,00€                     |
| anteriores Nuevo                     | Referencia:                          | CDA973BB                                                                                                    | Nº Tegisulos                                        | 0                           |
|                                      | Datos de las re                      | emesas                                                                                                    |                                                     |                             |
|                                      | -                                    |                                                                                                    |                                                     |                             |
|                                      | Tipo:                                | Transferencias N34.14                                                                                                    |                                                     |                             |
|                                      | Identificación:<br>E Cargo:          | A12343567-123                                                                                                    | Cuenta origen:                                      | ES1234567890123456789012    |
|                                      | Nº Oper.:                            | 1                                                                                                    | Nº Reg.:                                            | 6                           |
|                                      |                                      |                                                                                                    |                                                     |                             |
|                                      | Introduzo<br>(1) oj<br>21<br>(2) In  | ca clave de confirmación<br>blenga la clave de firma accediendo<br>Necesita ayuda?<br>troduzca aquí debajo la clave que s | o a la aplicación del Bar<br>se muestra en su móvil | nco Sabadell.<br>:<br>1     |
|                                      | _                                    | 6 1 2 3 0                                                                                                    |                                                     | Borrar 2 Firmar y Continuar |
|                                      |                                      |                                                                                                    |                                                     |                             |

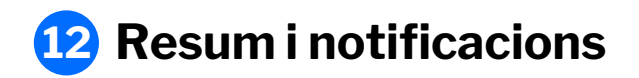

Una vegada signat el fitxer, es mostrarà un resum amb tots els detalls de l'operació.

A més, es **podrà sol·licitar que el resultat de l'enviament sigui notificat per** correu electrònic o SMS.

| Generación de ficheros                               |                                                                     |                                                                                      |                                       | <b>—</b> 2                           |
|------------------------------------------------------|---------------------------------------------------------------------|--------------------------------------------------------------------------------------|---------------------------------------|--------------------------------------|
| SEPA adeudos directos<br>(CORE, B2B)                 |                                                                     | Firmar                                                                               |                                       | Resultado                            |
| SEPA Nóminas Nuevo                                   |                                                                     |                                                                                      |                                       |                                      |
| Confirming                                           | El fichero se ha f<br>autorización                                  | irmado correctamente. Recuerda                                                       | que todavía tienes                    | remesas pendientes de                |
| Gestión de plantillas                                | anonzaorom                                                          |                                                                                      |                                       |                                      |
| Guía de ficheros                                     | Datos del fiche                                                     | ero                                                                                  |                                       |                                      |
| Recuperar operaciones<br>anteriores <sub>Nuevo</sub> | Tipo de fichero:<br>Fecha Creación<br>Nº Operaciones<br>Referencia: | Transferencias SEPA 34.14 .TXT<br>09/09/2024<br>1<br>CDA973BB                        | Nº Remesas<br>Importe<br>Nº registros | 1<br>987,00 €<br>6                   |
|                                                      | Datos de las re                                                     | emesas                                                                               |                                       |                                      |
|                                                      | Tipo:<br>Identificación<br>F. Cargo:                                | Transferencias N34.14<br>A12343567812<br>09/09/2024                                  | Cuenta origen:<br>Importe:            | ES1234567890123456789012<br>987,00 € |
|                                                      | Nº Oper.                                                            | 1                                                                                    | Nº Reg.                               | 6                                    |
|                                                      | Autoriticaciones     Solicitar que le inform                        | ecibir un aviso cuando se haya fir<br>se de la cuando se haya fir<br>s               | mado y los justifica                  | ntes unitarios estén disponibles     |
|                                                      | <ul> <li>○ Por correo elec</li> <li>○ Por mensaje a</li> </ul>      | trónico a la direcciónej:jose@yahoo.es<br>móvil al número de teléfono<br>ei-68800000 | 00                                    | ]                                    |
|                                                      |                                                                     | ej.080000                                                                            |                                       | Enviar Notificación                  |

## Gestió d'Ordenants

## 1 Editar un Ordenant

Es podrà editar o modificar un Ordenant **seguint aquests passos:** 

- 1. Tria l'opció "Ordenant"
- 2. Prem els tres punts verticals
- 3. Fes clic a "Editar Ordenant"
- 4. Modifica les dades necessàries
- 5. Fes clic a "Acceptar"

|                                                                                                    | (CORE, B2B)<br>SEPA Transferencias<br>SEPA Nóminas Nuevo<br>Gestión de plantillas<br>Guía de ficheros<br>Recuperar operaciones<br>anteriores Nuevo | 1         Ordenantes         Proveedores         Fact           Ordenantes         1         Image: Second second seco | uras                   |                                                     |
|----------------------------------------------------------------------------------------------------|----------------------------------------------------------------------------------------------------|----------------------------------------------------------------------------------------------------|------------------------|-----------------------------------------------------|
|                                                                                                    |                                                                                                    | Mostrar (Registros 1 - 3 de 3)                                                                                                    | Buse                   | crear nuevo Ordenante                               |
|                                                                                                    |                                                                                                    | Identificación Nombre                                                                                                    | CCC Cargo              | Contrato de Confirming                              |
|                                                                                                    |                                                                                                    | A12345678 PEDRO ALONSO                                                                                                    | 123456789012345        | 12345678901 2                                       |
| Ordenantes Proveedores Facturas                                                                       |                                                                                                    | Domicilio<br>CALLE AVENIDA 123<br>Moneda                                                                                                    | Localidad<br>BARCELONA | Ver proveedores<br>Ver facturas<br>Editar ordenante |
| Ordenantes 🚯 🛛 4                                                                                      |                                                                                                    | EUR A12345678 JAVIER LÓPEZ                                                                                                    | 123456789012345        | Eliminar ordenante                                  |
| entificación*<br>21440784T-PEDRO ALONSO 🖌                                                             |                                                                                                    | ✓ A12345678 PABLO MUÑOZ                                                                                                    | 123456789012345        | 12345678901                                         |
| ombre*<br>PEDRO ALONSO                                                                                |                                                                                                    |                                                                                                    |                        | < 1 >                                               |
| ICC Cargo*<br>12345678901234567890<br>iontrato de Confirming*<br>Seleccione un contrato de confirming |                                                                                                    |                                                                                                    |                        |                                                     |
| oneda*<br>Euro V                                                                                      |                                                                                                    | <b>~</b>                                                                                                    |                        |                                                     |
| Datos opcionales                                                                                      |                                                                                                    |                                                                                                    |                        |                                                     |
| Campos obligatorios                                                                                   |                                                                                                    |                                                                                                    |                        |                                                     |
| Cancelar                                                                                              | Aceptar                                                                                                    |                                                                                                    |                        |                                                     |

Confirming

Mantenimiento de datos

Generación de Remesas

Importación

Exportación

Generación online de ficheros

Generación de ficheros

SEPA adeudos directos

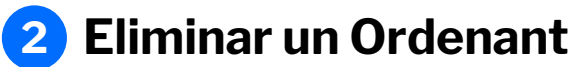

Es podrà eliminar un Ordenant **seguint** aquests passos:

- 1. Tria l'opció "Ordenant"
- 2. Prem els tres punts verticals
- 3. Fes clic a "Eliminar Ordenant"
- 4. Fes clic a "Sí"

Recordar que, una vegada eliminat l'Ordenant, **no es podrà recuperar** i s'haurà de crear de nou.

> operaciones Nuevo

| ant                                               | Generación online                                                                      | Confirming <b>9</b>           |                       |                        |                               |
|---------------------------------------------------|----------------------------------------------------------------------------------------|-------------------------------|-----------------------|------------------------|-------------------------------|
| guint                                             | Generación de ficheros<br>SEPA adeudos directos                                        | Mantenimiento de datos        | Generación de Remesas | Importación            | Exportación                   |
|                                                   | (CORE, B2B)<br>SEPA Transferencias<br>SEPA Nóminas Nuevo                               | 1 Ordenantes Prov             | veedores Facturas     |                        |                               |
| 5                                                 | Gestion de plantillas<br>Guía de ficheros<br>Recuperar operaciones<br>anteriores Nuevo | Ordenantes 🕄                  |                       |                        |                               |
|                                                   |                                                                                        | Mostrar (Registros 1          | 3 de 3)               | Bus                    | cador Q Crear nuevo Ordenante |
|                                                   |                                                                                        | Identificación Non            | nbre                  | CCC Cargo              | Contrato de Confirming        |
| at<br>n i alla anna                               |                                                                                        | ▲ A12345678 PEL               | DRO ALONSO            | 123456789012345        | 12345678901                   |
| <b>r</b> i s naura                                |                                                                                        | Domicilio<br>CALLE AVENIDA 12 | 23                    | Localidad<br>BARCELONA | Ver facturas                  |
|                                                   |                                                                                        | Moneda<br>EUR                 |                       |                        | 3 Eliminar ordenante          |
|                                                   |                                                                                        | ✓ A12345678 JAV               | IER LÓPEZ             | 123456789012345        | 12345678 13                   |
|                                                   |                                                                                        | DAP                           | NO MUÑOZ              | 123456789012345        | 12345678901                   |
|                                                   |                                                                                        |                               |                       |                        | < 1 >                         |
| confirme la operación                             |                                                                                        |                               | ×                     |                        |                               |
| Esta seguro de eliminar el ordenante 12345678A co | on identificación 608 y to                                                             | dos sus proveedores y f       | acturas?              |                        |                               |
| No                                                |                                                                                        | 4                             | Sí                    |                        |                               |
| Moneda<br>EUR                                     |                                                                                        |                               | -                     |                        |                               |

Gestió de Proveïdors

## **1** Veure detalls

Es poden veure els detalls d'un Proveïdor **seguint aquests passos:** 

- 1. Tria l'opció "Proveïdors"
- 2. Si selecciones l'Ordenant, et sortiran només els Proveïdors d'aquest Ordenant seleccionat. Si no selecciones l'Ordenant, et surten tots els Proveïdors.
- 3. Fes clic en el desplegable (situat a l'esquerra de la Identificació de l'Ordenant).

| Ordenantes Proveedores Facturas                     |                                            |                       |                                 |
|-----------------------------------------------------|--------------------------------------------|-----------------------|---------------------------------|
| Ordenantes 🚯                                        |                                            |                       |                                 |
| Ordenantes                                          |                                            |                       |                                 |
| Seleccione un ordenante                             | ✓ Ver más detalles                         |                       |                                 |
|                                                     |                                            |                       |                                 |
| Proveedor                                           |                                            |                       |                                 |
| Mostrar (Registros 1 - 10 de 11) Busca<br>10 V      | dor Q Ver facturas E Crear nuevo Proveedor |                       |                                 |
| Id. Ordenante Contrato de Confirming Identificación | Nombre                                     |                       |                                 |
| 2 • A12345678 12345678901 12345678B                 | Proveedor                                  |                       |                                 |
| A12345678 12345678901 12345678B                     | Mostrar (Registros 1 - 10 de 11)<br>10 V   | Buscador Q Ver f      | acturas E Crear nuevo Proveedor |
|                                                     | Id. Ordenante Contrato de Confirming       | Identificación Nombre |                                 |
|                                                     | A12345678 12345678901                      | 12345678B JAVIER LÓI  | PEZ                             |
|                                                     | Clase de identificación                    | Idioma                |                                 |
|                                                     | Ciros documentos                           | ES                    |                                 |
|                                                     | Otros formatos                             | ES123456789012345678  | 890                             |
|                                                     | Tipo de Envío                              | BIC de abono          |                                 |
|                                                     | Email                                      |                       |                                 |
|                                                     | Fax                                        | Email                 |                                 |
|                                                     | •                                          | JAVI@MAILIO.ES        |                                 |
|                                                     | CALLE AVENIDA 123                          | Teletono              |                                 |
|                                                     | Localidad                                  | Código Postal         |                                 |
|                                                     | BARCELONA                                  | 08007                 |                                 |
|                                                     | Código del Proveedor                       | País                  |                                 |
|                                                     | -                                          | ESPANA                |                                 |

#### 2 **Veure Factures** Associades

Des de la pantalla de Proveïdors es tindrà accés a les factures que tingui associades.

Per fer-ho, cal seguir aquests passos:

- Tria l'opció "Proveïdors" 1.
- Filtra per Ordenant per anar més 2. àpid

Ordenantes Ordenantes 🚯 Ordenantes

Proveedor Proveedores

Factura

Mostrar 10 V  $\square$ 

Eliminar factura 📋

- 3. Prem els tres punts verticals
- Fes clic a "Veure Factures" 4.
- 5. Apartat de factures

|                                                       | Ordenantes  Ordenantes                                                                                                    |                                    |                     |
|-------------------------------------------------------|----------------------------------------------------------------------------------------------------|------------------------------------|---------------------|
|                                                       | Seleccione un ordenante                                                                                                    | <ul> <li>2 más detalles</li> </ul> |                     |
|                                                       | Proveedor                                                                                                    |                                    |                     |
|                                                       | Mostrar (Registros 1 - 10 de 11)<br>10 V                                                                                                    | Buscador Q. Ver facturas ≣ Crear n | uevo Proveedor      |
|                                                       | Id. Ordenante Contrato de Confirming                                                                                                    | Identificación Nombre              |                     |
|                                                       | A12345678 12345678901                                                                                                    | 12345678B JAVIER LÓPEZ             | 3 :                 |
|                                                       | Clase de identificación                                                                                                    | Idioma                             | Ver facturas        |
|                                                       | Otros documentos                                                                                                    | ES                                 | Editar poveedor     |
| Ordenantes Proveedores Fac                            | turas 5                                                                                                    | IBAN/Cuenta Abono                  | Eliminar poveedores |
|                                                       |                                                                                                    | ES123456789012345678               | Consulta Histórico  |
| denantes 🚯                                            |                                                                                                    | BIC de abono                       |                     |
|                                                       | Ver más detalles                                                                                                    | Email                              |                     |
|                                                       |                                                                                                    |                                    |                     |
| oveedor                                               |                                                                                                    |                                    |                     |
| veedores                                              |                                                                                                    |                                    |                     |
| 312345678 – JAVIER LOPEZ                              | Ver más detalles                                                                                                    |                                    |                     |
|                                                       |                                                                                                    |                                    |                     |
| ctura                                                 |                                                                                                    | _   ←                              |                     |
| ctura<br>™                                            | Buscador Q Histórico de facturas 🚍 Crear nueva Factura                                                                                        |                                    |                     |
| <b>ctura</b><br>° ✓<br>] Id. Ordenante Identificación | Buscador Q. Histórico de facturas ≣ Crear nueva Factura<br>Nº Factura Importe F. Vencimiento Forma de pago                                    | 1                                  |                     |
| ttar<br>0 ✔<br>] Id. Ordenante Identificación<br>No   | Buscador Q. Histórico de facturas ≣ Crear nueva Factura<br>Nº Factura Importe F. Vencimiento Forma de pago<br>existen registros para mostrar. | _                                  |                     |

r peveedores

Histórico

•

## **3** Editar un Proveïdor

#### Es podrà editar un Proveïdor **seguint** aquests passos:

- Tria l'opció "Proveïdors" 1.
- Filtra per Ordenant per anar més ràpid 2.

- 3. Prem els tres punts verticals
- Fes clic a "Editar Proveïdor" 4.
- Modifica les dades necessàries 5.
- 6. Fes clic a "Acceptar"

|                                                                                                    | Ordenantes Ordenantes Seleccione un ordenante                                                                   | ~ 2                        | tás detalles                                                    |  |  |  |  |
|----------------------------------------------------------------------------------------------------|----------------------------------------------------------------------------------------------------|----------------------------|-----------------------------------------------------------------|--|--|--|--|
| bid                                                                                                    | Proveedor                                                                                                    |                            |                                                                 |  |  |  |  |
|                                                                                                    | Mostrar (Registros 1 - 10 de 11)<br>10 V                                                                        | Buscador Q, Ver facturas = | Crear nuevo Proveedor                                           |  |  |  |  |
|                                                                                                    | A12345678 12345678901                                                                                           | 12345678B JAVIER LÓPEZ     | 3 :                                                             |  |  |  |  |
| Proveedor     5       Clase de identificación*     •       Otros documentos     •       Identificación*     654654654E       Nombre*     LOCALIDAD TEST       Forma pago*     •       Cheque     •       Tipo de cuenta*     •       Otros formatos     • | Email* ASAS@AS AS Fax* Domicilie* DASDF Código Postal* 08007 Localidad* LOCALIDAD DEL PROVEEDOR Pais* BELGICA ¥ |                            | 4 Editar proveedor<br>Eliminar proveedor<br>Consultar Histórico |  |  |  |  |
| Cuenta de proveedor*<br>ES7525252020382525201778<br>Idioma*<br>Español ~<br>Tipo de Envio*<br>Email ~                                                                                                    | BIC Abono                                                                                                    | Aceptar                    |                                                                 |  |  |  |  |
|                                                                                                    |                                                                                                    |                            |                                                                 |  |  |  |  |

1 Proveedores

Ordenantes

Facturas

## 4 Eliminar un Proveïdor

Es pot eliminar un proveïdor existent **seguint** aquests passos:

- 1. Tria l'opció "Proveïdors"
- 2. Filtra per Ordenant per anar més ràpid
- 3. Prem els tres punts verticals
- 4. Fes clic a "Eliminar Proveïdor"
- 5. Fes clic a "Sí"

Recordar que, una vegada eliminat el Proveïdor, **no es podrà recuperar** i s'haurà de crear de nou.

cione

edo

A281915

|      | Ordenantes<br>Seleccione un ordenante   | 2 mis datallas                              |                      |
|------|-----------------------------------------|---------------------------------------------|----------------------|
|      | Proveedor                               |                                             |                      |
|      | Mostrar (Registros 1 - 10 de 11)        | Buscador Q. Ver facturas <b>≣</b> Crear nue | vo Proveedor         |
|      | Id. Ordenante Contrato de Confirming Id | dentificación Nombre                        |                      |
|      | A12345678 12345678901                   | 12345678B JAVIER LÓPEZ                      | 3 :                  |
|      | Class de identificación                 | line                                        | Ver facturas         |
|      | Otros documentos                        | ES                                          | Editar proveedor     |
|      | Tipo de cuenta                          | IBAN/Cuenta Abono 4                         | Eliminar proveedores |
|      | Otros formatos                          | ES123456789012345678                        | Consultar Histórico  |
|      | Tipo de Envío                           | BIC de abono                                |                      |
|      | Email                                   |                                             |                      |
|      | Fax                                     | Email                                       |                      |
| me l | a operación                             |                                             |                      |
| guio |                                         |                                             |                      |
|      | Ver f                                   | iac .                                       |                      |
|      |                                         |                                             |                      |

Gestió de Factures

## **1** Veure detalls

## Es pot veure el detall d'una Factura **seguint** aquests passos:

- 1. Tria l'opció "Factures"
- 2. Fes clic en el desplegable (situat a l'esquerra de la Ref. Creditor).

|               | •                                  |              | 1              |            | ortacion     | Exportacion                                                |                                                                                |  |
|---------------|------------------------------------|--------------|----------------|------------|--------------|------------------------------------------------------------|--------------------------------------------------------------------------------|--|
| icias<br>Nevo | Ordenantes                         | Proveedores  | Facturas       | é          |              |                                                            |                                                                                |  |
| s             | Ordenantes ()                      |              |                |            |              |                                                            |                                                                                |  |
|               | Ordenantes Seleccione un ordenante |              |                |            |              | Ver más detalles                                           | La selecció de l'Ordenant i el Proveïdo                                        |  |
|               | Proveedor                          |              |                |            |              | •                                                          | no és necessària, però t'ajudarà a trol<br>la Factura específica de manera més |  |
|               | Seleccione un proveedo             | r            |                |            | ~            | Ver más detalles                                           | tacil.                                                                         |  |
|               | Factura                            |              |                |            |              |                                                            |                                                                                |  |
|               | 10 V (Registros                    | 1 - 8 de 8)  | MI Eastern     | Buscador Q | Histórico de | a facturas ≣ Crear nueva Factura                           |                                                                                |  |
|               | 2 ~ A12345678                      | J00515024    | 1111111111     | 0,00       | 08/06/2024   | Cheque :                                                   |                                                                                |  |
|               | A12345678                          | J00515024    | 111122         | 111,00     | 08/05/2024   |                                                            |                                                                                |  |
|               | □ v A12345678                      | J68515024    | 1:3123         | 1,23       | 08/08/2024   | Factura                                                    |                                                                                |  |
|               | □ v A12345678                      | DE30137651   | 6;3452435234   | 1,00       | 28/02/2023   | Mostrar (Registros 1 - 8 de 8)                             | Buscador Q Histórico de facturas   Crear nuev                                  |  |
|               | □ 🗸 A12345678                      | DE3413241234 | 5:4523452435   | 12,00      | 24/10/2024   | Id. Ordenante Identificaci                                 | ón N° Factura Importe F. Vencimiento Forma de pago                             |  |
|               | A12345678                          | 654654654T   | FACTURA GC UAT | 999,00     | 28/02/2021   | ▲ A12345678 J66515024                                      | 111111111 0,00 08/08/2024 Cheque                                               |  |
|               | □ × A12345678                      | 054054054T   | FACTURA GC UAT | 999,00     | 28/02/2021   | <ul> <li>Tipo de cuenta</li> <li>Otros formatos</li> </ul> | IBAN/Cuenta Abono<br>ES7525252020382525201778                                  |  |
|               | A12345678                          | J66515024    | NUMFAC7        | 2,00       | 08/08/2024   | Código de factura<br>-                                     | BIC de abono                                                                   |  |
|               | Eliminar factura 📋                 |              |                |            |              | Fecha de la factura<br>08/12/2023                          | Fecha de Prórroga                                                              |  |

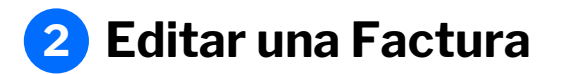

## Es pot editar una Factura **seguint aquests passos:**

- 1. Tria l'opció "Factures"
- 2. Prem els tres punts verticals
- 3. Fes clic a "Editar Factures"
- 4. Modifica les dades necessàries
- 5. Fes clic a "Acceptar"

| eración de ficheros                                    | Mantenimiento d                | e datos Ge              | neración de Remesas        | Importación | Exportación                 |
|--------------------------------------------------------|--------------------------------|-------------------------|----------------------------|-------------|-----------------------------|
| PA adeudos directos                                    |                                |                         |                            |             |                             |
| PATransferencias                                       | Ordenantes                     | Proveedores             | Facturas                   |             |                             |
| PA Nominas Nuevo<br>Istión de plantillas               |                                |                         |                            |             |                             |
| ía de ficheros                                         | Ordenantes 1                   |                         |                            |             |                             |
| ouperar operaciones<br>teriores Nuevo                  | Ordenantes                     |                         |                            |             |                             |
|                                                        | Seleccione un orde             | nante                   |                            | ~           | Ver más detalles            |
|                                                        | Proveedor                      |                         |                            |             |                             |
|                                                        | Proveedores                    |                         |                            |             |                             |
|                                                        | Seleccione un prov             | eedor                   |                            | ~           | Ver más detalles            |
|                                                        |                                |                         |                            |             | ]                           |
| Factura                                                |                                |                         |                            |             |                             |
| Número de factura*                                     |                                |                         |                            |             |                             |
| 123                                                    |                                |                         |                            |             |                             |
|                                                        |                                |                         |                            | 0.          | crear nueva Factura         |
| 123.0                                                  | EUR                            |                         |                            | nt          | to Forma de pago            |
|                                                        |                                |                         |                            |             | 2                           |
| F. Vencimiento*                                        |                                |                         |                            |             | Cheque                      |
| Fecha de cargo en cuenta, sier                         | mpre v cuando no esté prorroga | ado el cargo (en caso d | a inhábil, se efectuará el | -           | 3 Editar factura            |
| siguiente día hábil). En caso de<br>pago al proveedor. | e Confirming Pronto Pago esta  | fecha es la de cargo en | la cuenta, no la del       |             | Cheque Elimina factura      |
|                                                        |                                |                         |                            |             | Transferencia international |
| Fecha Factura*                                         |                                |                         |                            | _           |                             |
| Fecha en la que has generado                           | la factura.                    |                         |                            |             | Transferencia nacional      |
|                                                        |                                |                         |                            |             |                             |
| Forma de pago"                                         |                                |                         |                            |             |                             |
| Cheque                                                 | •                              |                         |                            |             |                             |
| Tipo de cuenta*                                        |                                |                         |                            |             |                             |
| Otros formatos                                         | ~                              |                         |                            |             |                             |
| BAN*                                                   |                                |                         |                            |             |                             |
| ~                                                      |                                |                         |                            |             |                             |
| Cuenta Abono"                                          |                                |                         |                            |             |                             |
| 000000092                                              |                                |                         |                            |             |                             |
|                                                        |                                |                         |                            |             |                             |
| BIC de abono*                                          | Ċ                              |                         |                            |             |                             |
| DIC                                                    | ~                              | -                       |                            |             |                             |
|                                                        |                                |                         |                            |             |                             |
| <ul> <li>Datos opcionales</li> </ul>                   |                                |                         |                            |             |                             |
| <ul> <li>Datos opcionales</li> </ul>                   |                                |                         |                            |             |                             |

## **3** Eliminar una Factura

Es podrà eliminar una Factura seguint aquests passos:

- 1. Tria l'opció "Factures"
- 2. Prem els tres punts verticals
- 3. Fes clic a "Eliminar Factura"
- 4. Fes clic a "Sí"

Recordar que, una vegada eliminada la Factura, **no es podrà recuperar** i s'haurà de crear de nou.

| <pre>terroreids eentraciido feitheres Chica da da defetio Chica da da defetio Chica da da</pre> | ieración online                                                                         | Confirming 9                                                                          |                                           |
|----------------------------------------------------------------------------------------------------|-----------------------------------------------------------------------------------------|---------------------------------------------------------------------------------------|-------------------------------------------|
| Confirme La operación                                                                                                    | eneración de ficheros                                                                   | Mantenimiento de datos Generación de Remesas Importación Exportación                  |                                           |
| Confirme la operación                                                                                                    | CORE, B2B)<br>EPA Transferencias                                                        | Ordenantes Proveedores Facturas                                                       |                                           |
| arteriores tuine       Ver más detatas         Seleccione un ordenante       Ver más detatas         Proveedor       Provedors         Seleccione un proveedor       Ver más detatas         Seleccione un proveedor       Ver más detatas         Seleccione un proveedor       Ver más detatas         Factura       Mostrar (Registros 1-8 de 8)       Buscador (Nistórico de facturas Entran de pago)         Intervente Material Mentificación Nº Factura       Importe F. Vencimiento Factura (Entran de pago)       2         Ver A123456778       J00016024       111111111       0.00 0600224       Deeque         Ver A123456778       J00016024       111122       111.00 06002024       Deeque         Ver A123456778       J00016024       123123       1.23 08002024       Transferencia Internence         (Registros 1 - 10 de 27)       Buscador (Nistórico de fat transferencia Internence       Internence       Internence         Value       A123456778       J00016024       123123       1.23 08002024       Transferencia Internence         Value       A123456778       J00016024       123123       1.23 08002024       Transferencia Internence       Internence         Confirme la operación       No       No       No       Internence       Internence       Internence <th>erra Nominas Nevo<br/>Jestión de plantillas<br/>Buía de ficheros<br/>Recuperar operaciones</th> <th>Ordenantes 1</th> <th></th>                                                                                                    | erra Nominas Nevo<br>Jestión de plantillas<br>Buía de ficheros<br>Recuperar operaciones | Ordenantes 1                                                                          |                                           |
| Proveedor         Proveedors         Seleccionar el Creditor i el Deutor<br>obligatori, però t'ajudarà a localitz.<br>Càrrec específic de manera més rà<br>senzilla.         Factura         Mostar<br>10 (Registros 1-8 de 8)       Buscador (Registros 1-8 de 8)         Factura         Mostar<br>10 + A12345678 dob11024       Histórico de facturas (Core nurvel Factura)         A12345678 dob11024       111111111         0.00 08002024       Cheque<br>(Registros 1-10 de 27)         Buscador (Registros 1-10 de 27)       Buscador (Registros 1 - 10 de 27)         Mostar<br>(Registros 1 - 10 de 27)       Buscador (Registros 1 - 10 de 27)         Mostar<br>(Registros 1 - 10 de 27)       Buscador (Registros 1 - 10 de 27)         Mostar<br>(Registros 1 - 10 de 27)       Buscador (Registros 1 - 10 de 27)         Mostar<br>(Registros 1 - 10 de 27)       Buscador (Registros 1 - 10 de 27)         Mostar<br>(Registros 1 - 10 de 27)       Buscador (Registros 1 - 10 de 27)         Mostar<br>(Registros 1 - 10 de 27)       Histórico de facturas (Registros 1 - 10 de 27)         Mostar<br>(Registros 1 - 10 de 27)       Histórico de facturas (Registros 1 - 10 de 27)         Mostar<br>(Registros 1 - 10 de 27)       Histórico de facturas (Registros 1 - 10 de 27)                                                                                                    | teriores Nuevo                                                                          | Ordenantes Seleccione un ordenante Ver más detalles                                   |                                           |
| Proveedor<br>Proveedor<br>Seleccione un proveedor<br>Charrec específic de manera més rà<br>senzilla.<br>Càrrec específic de manera més rà<br>senzilla.<br>Càrrec específic de manera més rà<br>senzilla.<br>Càrrec específic de manera més rà<br>senzilla.                                                                                                    |                                                                                         | Brounder                                                                              | obligatori, però t'ajudarà a localitzar u |
| Seleccione un proveedor       Ver más detailes         Selizitid.         Factura         Mostrar       (Registros 1 - 8 de 8)       Buscador Q       Histórico de facturas E       Crear nurson Factura         Image: International International Internationenter                                                                                                    |                                                                                         | Proveedors                                                                            | Càrrec específic de manera més ràpida     |
| Factura         Mostrar       (Registros 1 - 8 de 8)       Buscador Q       Histórico de facturas E       Crear nueva Factura         10       Id Ordenante       Identificación       Nº Factura       Importe       F. Vencimiento       Forma de pago       2         -       A 123456678       J06516024       1111111111       0.00       08/00/2024       Cheque       Editar factura         -       A 12345678       J06516024       111122       111.00       08/00/2024       Cheque       Eliminar factura         -       A 12345678       J06516024       123123       1.23       08/08/2024       Transferencia international       Eliminar factura         -       A 12345678       J06516024       123123       1.23       08/08/2024       Transferencia international       Eliminar factura         -       A 12345678       J06516024       123123       1.23       08/08/2024       Transferencia international       Eliminar factura         -       A 12345678       J06516024       123123       1.23       08/08/2024       Transferencia international       Eliminar factura         -       Materia       Materia       Transferencia international       Eliminar factura       Eliminar factura         -       Materia                                                                                                    |                                                                                         | Seleccione un proveedor Ver más detailes                                              | senzilla.                                 |
| Mostrar<br>10       (Registros 1 - 8 de 8)       Buscador Q       Histórico de facturas E       Crear nueva Factura         Ind. Ordenante       Identificación       Nº Factura       Importe       F. Vencimiento       Forma de pago       2         Ind. A 12345678       J08515024       1111111       0.00       08/08/2024       Cheque       2         Ind. A 12345678       J08515024       111122       111.00       08/08/2024       Cheque       Editar factura         Ind. A 12345678       J08515024       11212       111.00       08/08/2024       Cheque       Editar factura         Ind. A 12345678       J08515024       123123       1.23       08/08/2024       Transferencia interruscurse       E         Ind. Cregistros 1 - 10 de 27)       Buscador Q       Histórico de fat       Transferencia nacional       E         K       nto       No       No       No       No       No       No                                                                                                    |                                                                                         | Factura                                                                               |                                           |
| Id. Ordenante       Identificación       Nº Factura       Importe       F. Vencimiento       Forma de pago <ul> <li>A 12345678</li> <li>J06016024</li> <li>111111</li> <li>0.00</li> <li>0800/2024</li> <li>Cheque</li> <li>A 12345678</li> <li>J06016024</li> <li>11112</li> <li>111.00</li> <li>0800/2024</li> <li>Cheque</li> <li>Editar factura</li> <li>Editar factura</li> <li>Eliminar factura</li> <li>A 12345678</li> <li>J06016024</li> <li>123123</li> <li>1.23</li> <li>08/06/2024</li> <li>Transferencia internecia internecianal</li> <li>Transferencia nacional</li> <li>Mto</li> </ul> Conffirme la operación                                                                                                    |                                                                                         | Mostrar (Registros 1 - 8 de 8) Buscador Q Histórico de facturas E Crear nueva Factura |                                           |
| □ ~ A12345678 J06516024       11111111       0.00 08/08/2024       Cheque         □ ~ A12345678 J06516024       111122       111.00 08/08/2024       Cheque         □ ~ A12345678 J06516024       123123       1.23 08/08/2024       Transferencia interfucious.er         (Registros 1 - 10 de 27)       Buscador Q       Histórico de fat       Transferencia nacional         ∴ to       nto                                                                                                    |                                                                                         | Id. Ordenante Identificación Nº Factura Importe F. Vencimiento Forma de pago          | 2                                         |
| A12345678       J00515024       111122       111.00       08/06/2024       Cheque       Editar factura         A12345678       J00515024       123123       1.23       08/06/2024       Transferencia       Transferencia         (Registros 1 - 10 de 27)       Buscador Q       Histórico de fai       Transferencia nacional       E         Confirme la operación       No       No       No                                                                                                    |                                                                                         | A12345678 J88515024 111111111 0,00 08/08/2024 Cheque                                  |                                           |
| □ × A12345678       J00515024       123123       1,23       08/09/2024       Transferencia interfuencia interfuencia         (Registros 1 - 10 de 27)       Buscador Q       Histórico de fai       Transferencia nacional       :         Confirme la operación       Nto                                                                                                    |                                                                                         | A12345678 J05515024 111122 111.00 08/08/2024 Cheque                                   | 2                                         |
| (Registros 1 - 10 de 27)     Buscador Q     Histórico de fai     Transferencia nacional     :       Confirme la operación     ×     nto                                                                                                    |                                                                                         | A12345678 J88515024 123123 1.23 08/08/2024 Transferencia internacionaria              | <b>D b</b>                                |
| Confirme la operación                                                                                                    | (Registros                                                                              | 1 - 10 de 27) Buscador Q Histórico de fai Transferencia nacional                      |                                           |
|                                                                                                    | Confirm                                                                                 | me la operación                                                                       |                                           |
|                                                                                                    | ••••                                                                                    |                                                                                       |                                           |
| ¿Está seguro de querer eliminar la factura 123 de importe 123,00?                                                                                                    | ¿Está segi                                                                              | guro de querer eliminar la factura 123 de importe 123,00?                             |                                           |
|                                                                                                    |                                                                                         |                                                                                       |                                           |
|                                                                                                    |                                                                                         |                                                                                       |                                           |
|                                                                                                    | No                                                                                      | 4 Si                                                                                  |                                           |
| 1440784T 43156328W 5555550933 282.71 31/05/2021                                                                                                    | 1440784T                                                                                | 43156328W 5555550933 282.71 31/05/2021                                                |                                           |

## 4 Eliminar múltiples Factures

Es podrà eliminar una o múltiples Factures seguint aquests passos:

- 1. Tria l'opció "Factures"
- 2. Selecciona les Factures
- 3. Fes clic a "Eliminar Factura"
- 4. Fes clic a "Sí"

Recordar que, una vegada eliminades les factures, **no es podran recuperar** i s'hauran de crear de nou.

| neración online<br>ficheros                                     | Confirming <b>1</b>                  |                          |                            |                      |                     |
|-----------------------------------------------------------------|--------------------------------------|--------------------------|----------------------------|----------------------|---------------------|
| eneración de<br>cheros                                          | Mantenimiento de datos               | Generación de Remesas    | Importación                | Exportación          |                     |
| SEPA adeudos directos<br>(CORE, B2B)<br>SEPA Transferencias     | Ordenantes Prove                     | eedores Facturas         |                            |                      |                     |
| SEPA Nóminas Nuevo<br>Sestión de plantillas<br>Guía de ficheros | Ordenantes 1                         |                          |                            |                      |                     |
| lecuperar operaciones<br>Interiores Nuevo                       | Ordenantes<br>ORD – EMPRESAS A - A12 | 345678                   | ~                          | Ver más detalles     |                     |
|                                                                 | Proveedor                            |                          |                            |                      |                     |
|                                                                 | Proveedores                          |                          |                            |                      |                     |
|                                                                 | 00000001R - NOMBRE                   |                          | *                          | Ver más detalles     |                     |
|                                                                 | Factura                              |                          |                            |                      |                     |
|                                                                 | Mostrar (Registros 1 - 2 d<br>10 V   | e 2)                     | Buscador Q Histórico de fa |                      | ×                   |
|                                                                 | Id. Ordenante                        | lentificación Nº Factura | Importe F. Vencimiento     | Confirme la op       | eración             |
|                                                                 | ✓ A12345678 0                        | 0000001R 6345634563      | 1,00 30/11/2023            | Va a eliminar 2 fact | uras. ¿Esta seguro? |
|                                                                 | ✓ A12345678 0                        | 0000001R 7857685 7865    | 2,00 31/12/2023            |                      |                     |
| 3                                                               | Eliminar factura                     |                          |                            | Ienan <u>No</u> 4    | Sí                  |
|                                                                 |                                      |                          |                            | 2739                 |                     |
|                                                                 |                                      |                          |                            |                      |                     |

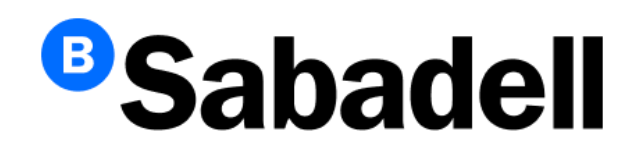

© Banco de Sabadell, S.A. 2024